# Configuración de la propagación de TrustSec SGT SXP en SD-WAN

# Contenido

| Introducción                                                    |
|-----------------------------------------------------------------|
| Prerequisites                                                   |
| Requirements                                                    |
| Componentes Utilizados                                          |
| Antecedentes                                                    |
| Integración de Cisco TrustSec                                   |
| Métodos de propagación de SGT                                   |
| Propagación de SGT con SXP                                      |
| Habilitar la propagación de SGT SXP y descargar políticas SGACL |
| Paso 1. Configure los Parámetros de Radius                      |
| Paso 2. Configure los Parámetros SXP                            |
| Verificación                                                    |
| Información Relacionada                                         |

# Introducción

Este documento describe la configuración del método de propagación del protocolo de intercambio de etiquetas de grupos de seguridad (SXP) en redes de área extensa definidas por software (SD-WAN).

# Prerequisites

#### Requirements

Cisco recomienda que tenga conocimiento sobre estos temas:

- Red de área extensa definida por software (SD-WAN) Cisco Catalyst
- Fabric de acceso definido por software (SD-Access)
- Cisco Identity Service Engine (ISE)

**Componentes Utilizados** 

La información de este documento se basa en:

- Cisco IOS® XE Catalyst SD-WAN Edges versión 17.9.5a
- Cisco Catalyst SD-WAN Manager versión 20.12.4.

La información que contiene este documento se creó a partir de los dispositivos en un ambiente de laboratorio específico. Todos los dispositivos que se utilizan en este documento se pusieron en funcionamiento con una configuración verificada (predeterminada). Si tiene una red en vivo, asegúrese de entender el posible impacto de cualquier comando.

## Antecedentes

#### Integración de Cisco TrustSec

La propagación de SGT con la integración de Cisco TrustSec es compatible con Cisco IOS® XE Catalyst SD-WAN versión 17.3.1a y posteriores. Esta función permite que los dispositivos periféricos SD-WAN Catalyst de Cisco IOS® XE propaguen etiquetas en línea de Security Group Tag (SGT) generadas por switches habilitados para Cisco TrustSec en las sucursales a otros dispositivos periféricos de la red SD-WAN de Cisco Catalyst.

Conceptos básicos de Cisco TrustSec:

- Enlaces SGT: Asociación entre IP y SGT, todos los enlaces tienen la configuración más común y aprenden directamente de Cisco ISE.
- Propagación de SGT: Los métodos de propagación se utilizan para propagar estas SGT entre saltos de red.
- Políticas SGTACLs: Conjunto de reglas que especifican los privilegios de un origen de tráfico dentro de una red de confianza.
- Aplicación de SGT: Dónde se aplican las políticas, en función de la política de SGT.

#### Métodos de propagación de SGT

Los métodos de propagación de SGT son:

- Etiquetado en línea de propagación de SGT
- Propagación de SGT SXP

#### Propagación de SGT con SXP

Para la propagación del etiquetado en línea, las sucursales deben estar equipadas con switches habilitados para Cisco TrustSec que puedan gestionar el etiquetado en línea de SGT (dispositivos Cisco TrustSec). Si el hardware no admite el etiquetado en línea, la propagación de SGT utiliza el protocolo de intercambio de etiquetas de grupos de seguridad (SXP) para propagar SGT por los dispositivos de red.

Cisco ISE permite crear un enlace de IP a SGT (IP-SGT dinámico) y, a continuación, descarga el enlace de IP a SGT mediante SXP en un dispositivo Catalyst SD-WAN de Cisco IOS® XE para la propagación de SGT a través de la red Cisco Catalyst SD-WAN. Además, las políticas para el tráfico SGT en la salida SD-WAN se aplican descargando políticas SGACL desde ISE.

Ejemplo:

- El switch de Cisco (nodo de borde) no admite el etiquetado en línea (dispositivo que no es TrustSec).
- Cisco ISE permite descargar enlaces IP-SGT a través de una conexión SXP a un dispositivo Catalyst SD-WAN Cisco IOS® XE (router de extremo).
- Cisco ISE permite descargar políticas SGACL a través de la integración Radius y la clave PAC en un Dispositivo Cisco IOS® XE Catalyst SD-WAN (router de extremo).

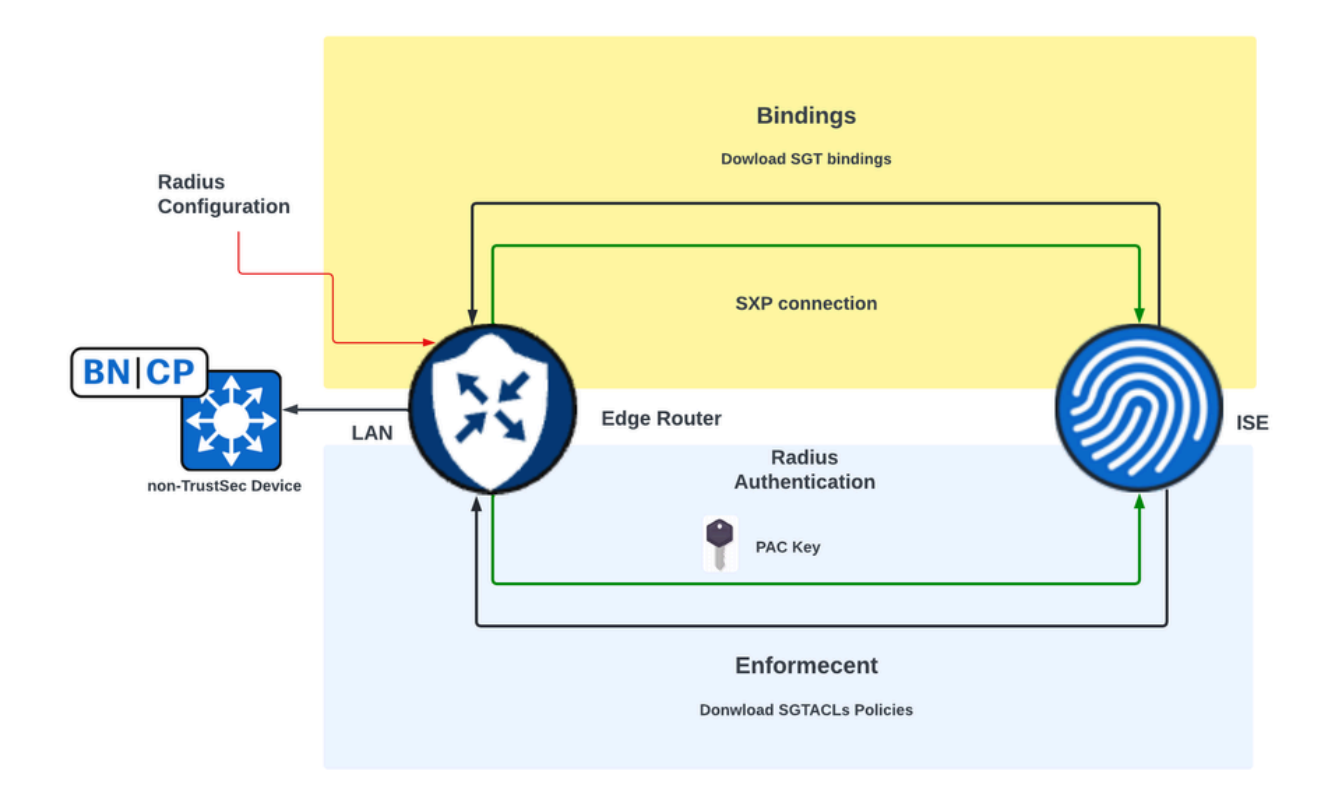

Requisitos para habilitar la propagación de SXP y descargar políticas SGACL en dispositivos periféricos SD-WAN

Nota: Las políticas SGACL no se aplican en el tráfico de entrada, solo en el tráfico de salida en una red Cisco Catalyst SD-WAN.

Nota: La función Cisco TrustSec no es compatible con más de 24 000 políticas SGT en modo de controlador.

# Habilitar la propagación de SGT SXP y descargar políticas SGACL

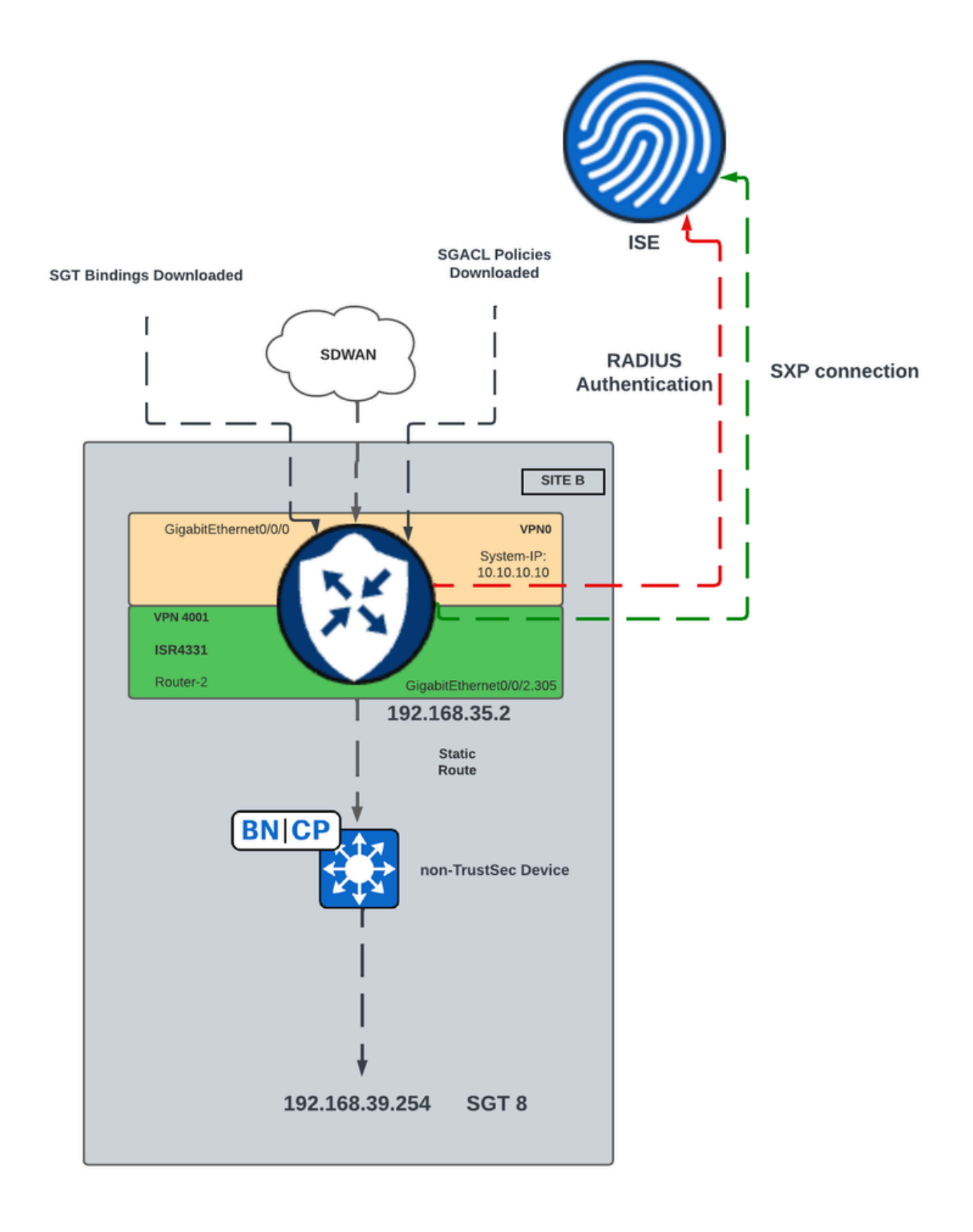

Diagrama de red para la propagación de SGT SXP en SD-WAN

#### Paso 1. Configure los Parámetros de Radius

- Inicie sesión en la GUI de Cisco Catalyst SD-WAN Manager.
- Vaya a Configuration > Templates > Feature Template > Cisco AAA. Haga clic en RADIUS

# SERVER.Configure los parámetros RADIUS SERVER y Key.

| ture Template > Cisco AAA > AAARadius |                 |     |
|---------------------------------------|-----------------|-----|
| Address                               | 10.4.113.0      |     |
| Authentication Port                   |                 |     |
| Accounting Port                       | ⊘ ▼ 1813        |     |
| Timeout                               | ✓ ▼ 5           |     |
| Retransmit Count                      | S ◄ 3           |     |
| Кеу Туре                              | ⊕ ▼ ◯ Key O PAC | Key |
| Кеу                                   | •               |     |

Configuración del servidor de RADIUS

• Ingrese los valores para configurar los parámetros del Grupo Radius.

| $\sim$ | RADIUS           |              |            |          |                      |
|--------|------------------|--------------|------------|----------|----------------------|
|        | RADIUS SERVER    | RADIUS GROUP | RADIUS COA | ۹.       | TRUSTSEC             |
|        | New RADIUS Group |              |            |          |                      |
|        | VPN ID           |              |            | • 🛇      | 0                    |
|        | Source Interface |              |            | •        | GigabitEthernet0/0/0 |
|        | Radius Server    |              |            | $\oplus$ | radius-0             |

Configuración de Grupo RADIUS

• Ingrese los valores para configurar los parámetros de Radius COA.

| V RADIUS                   |                             |
|----------------------------|-----------------------------|
| RADIUS SERVER RADIUS GROUP | RADIUS COA TRUSTSEC         |
| Domain Stripping           | ✓ ✓ Yes O No                |
| Authentication Type        | ⊘ - Ves ○ All ○ Session Key |
| Port                       | ⊘ ▼ 1700                    |
| Server Key Password        |                             |
| New RADIUS CoA             |                             |
| Client IP                  | ⊕ - 10.4.113.0              |
| VPN ID                     | ⊕ - 4001                    |
| Server Key Password        |                             |

- Nota: Si Radius COA no está configurado, el router SD-WAN no puede descargar las políticas SGACL automáticamente. Después de crear o modificar una política SGACL desde ISE, se utiliza el comando cts refresh policy para descargar las políticas.
  - Navegue hasta la sección TRUSTSEC e ingrese los valores.

| Fea    | Feature Template > Cisco AAA > AAARadius |              |            |          |   |  |  |  |  |  |  |  |
|--------|------------------------------------------|--------------|------------|----------|---|--|--|--|--|--|--|--|
| $\sim$ | RADIUS                                   |              |            |          |   |  |  |  |  |  |  |  |
|        | RADIUS SERVER                            | RADIUS GROUP | RADIUS COA | TRUSTSEC |   |  |  |  |  |  |  |  |
|        | CTS Authorization List                   |              | •          | ctsmlist |   |  |  |  |  |  |  |  |
|        | RADIUS group                             |              | •          | radius-0 | • |  |  |  |  |  |  |  |

Configuración de TRUSTSEC

• Adjunte la plantilla de función Cisco AAA a la plantilla de dispositivo.

Paso 2. Configure los Parámetros SXP

- Vaya a Configuration > Templates > Feature Template > TrustSec.
- Configure las credenciales CTS y asigne un enlace SGT a las interfaces de dispositivo.

#### Feature Template > TrustSec > ISR433\_SXPTrustSec

| Global     | SXP Default | SXP Connection |   |             |       |    |
|------------|-------------|----------------|---|-------------|-------|----|
| ✓ GLOBA    | L           |                |   |             |       |    |
| Device SG  | iT          |                | • | 2           |       | ]  |
| Credential | is ID       |                | • | FLM2206W092 |       | ]0 |
| Credential | s Password  |                | • |             |       | ]  |
| Enable En  | forcement   |                | • | O On        | O off | ]  |

Plantilla de función TrustSec

 Navegue hasta la sección SXP Default e ingrese los valores para configurar los parámetros SXP Default.

| Feature | Template | > | TrustSec | > | ISR433_SXPTrustSec |
|---------|----------|---|----------|---|--------------------|
|---------|----------|---|----------|---|--------------------|

| ✓ SXP DEFAULT |                  |
|---------------|------------------|
| Enable SXP    | ● • On Off       |
| Source IP     | ⊕ ▼ 192.168.35.2 |
| Password      | •                |

Configuración predeterminada de SXP

• Navegue hasta SXP Connection y configure los parámetros de SXP Connection, luego haga clic en Save.

| $\sim$ | SXP CONNECTION |              |               |       |           |                   |        |
|--------|----------------|--------------|---------------|-------|-----------|-------------------|--------|
|        | New Connection |              |               |       |           |                   |        |
|        | Peer IP        | Source IP    | Preshared Key | Mode  | Mode Type | Minimum Hold Time | Action |
|        | 10.88.244.146  | 192.168.35.2 | Password      | Local | Listener  | Ø 0               | 0      |
|        |                |              |               |       |           |                   |        |

Configuración de la conexión SXP

Nota: Cisco ISE tiene un límite en el número de sesiones SXP que puede gestionar. Por lo tanto, como alternativa, se podría utilizar un reflector SXP para escalar horizontalmente la red.

Nota: Se recomienda utilizar un reflector SXP para establecer un par SXP con los dispositivos Catalyst SD-WAN de Cisco IOS® XE.

- Vaya a Configuration > Templates > Device Template > Additional Templates > TrustSec.
- Seleccione la plantilla de la función TrustSec creada anteriormente y haga clic en Guardar.

| Additional Templates |                                    |   |
|----------------------|------------------------------------|---|
| AppQoE               | Choose                             | • |
| Global Template *    | Factory_Default_Global_CISCO_Templ | • |
| Cisco Banner         | Choose                             | • |
| Cisco SNMP           | Choose                             | • |
| ThousandEyes Agent   | Choose                             | ¥ |
| TrustSec             | ISR433_SXPTrustSec                 | • |

Sección Plantillas adicionales

Verificación

Ejecute el comandoshow cts sxp connections vrf (service vrf)para mostrar la información de conexiones de Cisco TrustSec SXP.

| <#root>                                                                                                    |                                                                                                    |
|----------------------------------------------------------------------------------------------------|----------------------------------------------------------------------------------------------------|
| #show                                                                                                    |                                                                                                    |
| cts                                                                                                    |                                                                                                    |
|                                                                                                    |                                                                                                    |
| sxp                                                                                                    |                                                                                                    |
| connections                                                                                                    |                                                                                                    |
| vrf                                                                                                    |                                                                                                    |
| 4001                                                                                                    |                                                                                                    |
| SXP                                                                                                    | : Enabled                                                                                                    |
| Default Password<br>Default Key-Chair<br>Default Key-Chair<br>Default Source If<br>Connection retry<br>Reconcile period<br>Retry open timer<br>Peer-Sequence tra<br>Peer-Sequence tra | : Set<br>: Set<br>n: Not Set<br>n Name: Not Applicable<br>2: 192.168.35.2<br>open period: 120 secs<br>: 120 secs<br>is not running<br>averse limit for export: Not Set<br>averse limit for import: Not Set |
| Peer IP                                                                                                    | : 10.88.244.146                                                                                                    |
| Source IP                                                                                                    | : 192.168.35.2                                                                                                    |
| Conn status                                                                                                    | : On                                                                                                    |
| Conn version<br>Conn capability<br>Conn hold time<br>Local mode<br>Connection inst#<br>TCP conn fd<br>TCP conn password<br>Hold timer is run                                          | : 4<br>: IPv4-IPv6-Subnet<br>: 120 seconds<br>: SXP Listener<br>: 1<br>: 1<br>d: default SXP password<br>ming                                                                                              |
| TOTAL NUM OF SXP                                                                                                    | connections = 1                                                                                                    |

Ejecute el comando show cts role-based sgt-map tPara mostrar el mapa SGT global de Cisco TrustSec entre los enlaces de dirección IP y SGT.

#### <#root>

#
show
cts
role-based
sgt
-map
vrf

4001 all

| Active IPv4-SGT Binding | gs Inform | nation   |     |          |         |        |     |     |     |      |           |    |     |
|-------------------------|-----------|----------|-----|----------|---------|--------|-----|-----|-----|------|-----------|----|-----|
| IP Address              | SGT       | Source   |     |          |         |        |     |     |     |      |           |    |     |
|                         |           |          | === |          |         |        |     |     |     |      |           |    |     |
| 192.168.1.2             | 2         | INTERNAL |     |          |         |        |     |     |     |      |           |    |     |
| 192.168.35.2            | 2         | INTERNAL |     |          |         |        |     |     |     |      |           |    |     |
| 192.168.39.254          | 8         | SXP      | <<< | Bindings | learned | trough | SXP | for | the | host | connected | in | the |

IP-SGT Active Bindings Summary

| Total | number | of | CLI      | bindings | = | 0 |
|-------|--------|----|----------|----------|---|---|
| Total | number | of | SXP      | bindings | = | 1 |
| Total | number | of | INTERNAL | bindings | = | 2 |
| Total | number | of | active   | bindings | = | 3 |

Ejecute el comando show cts environment-data para mostrar los datos globales del entorno Cisco TrustSec.

```
<#root>
#show
cts
environment-data
CTS Environment Data
______
Current state = COMPLETE
Last status = Successful
Service Info Table:
Local Device SGT:
   SGT tag = 2-01:TrustSec_Devices
Server List Info:
Installed list: CTSServerList1-0002, 1 server(s):
```

```
Server: 10.88.244.146, port 1812, A-ID B546BF54CA5778A0734C8925EECE2215
Status = ALIVE
auto-test = FALSE, keywrap-enable = FALSE, idle-time = 60 mins, deadtime = 20 secs
```

Security Group Name Table:

0-00:Unknown

2-01:TrustSec\_Devices

3-00:Network\_Services

4-00:Employees

5-00:Contractors

6-00:Guests

7-00:Production\_Users

8-02:Developers

<<<< Security Group assigned to the host connected in the LAN side (SGT 8)

9-00:Auditors

10-00:Point\_of\_Sale\_Systems

11-00:Production\_Servers

12-00:Development\_Servers

13-00:Test\_Servers

14-00:PCI\_Servers

15-01:BYOD

Environment Data Lifetime = 86400 secs

Ejecute el comandoshow cts pacspara mostrar la PAC de Cisco TrustSec suministrada.

<#root>

#show cts pacs

AID: B546BF54CA5778A0734C8925EECE2215

PAC-Info:

PAC-type = Cisco Trustsec

AID: B546BF54CA5778A0734C8925EECE2215

I-ID: FLM2206W092

A-ID-Info: Identity Services Engine

Credential Lifetime: 22:24:54 UTC Tue Dec 17 2024

PAC-Opaque: 000200B80003000100040010B546BF54CA5778A0734C8925EECE22150006009C00030100BE30CE655A7649A5CED8

Ejecute el comandoshow cts role-based permissions tpara mostrar las políticas SGACL.

<#root>

#show

cts

role-based permissions

IPv4 Role-based permissions default: Permit IP-00 IPv4 Role-based permissions from group 5:Contractors to group 2:TrustSec\_Devices: Deny IP-00

IPv4 Role-based permissions from group 5:Contractors to group 8:Developers:

DNATELNET-00

IPv4 Role-based permissions from group 5:Contractors to group 15:BYOD: Deny IP-00 Ejecute el comando<sub>show cts rbacl</sub> (SGACLName)para mostrar la configuración de la lista de control de acceso (SGACL).

```
<#root>
#show
cts
rbacl
DNATELNET
CTS RBACL Policy
_____
RBACL IP Version Supported: IPv4 & IPv6
 name
       =
DNATELNET-00
 IP protocol version = IPV4, IPV6
 refcnt = 2
 flag = 0xC1000000
 stale = FALSE
RBACL ACEs:
   deny
tcp
dst
eq 23 log
      <<<<< SGACL action
   permit
ip
```

## Información Relacionada

- Guía de configuración de seguridad de Cisco Catalyst SD-WAN
- Guía de configuración de Cisco TrustSec

#### Acerca de esta traducción

Cisco ha traducido este documento combinando la traducción automática y los recursos humanos a fin de ofrecer a nuestros usuarios en todo el mundo contenido en su propio idioma.

Tenga en cuenta que incluso la mejor traducción automática podría no ser tan precisa como la proporcionada por un traductor profesional.

Cisco Systems, Inc. no asume ninguna responsabilidad por la precisión de estas traducciones y recomienda remitirse siempre al documento original escrito en inglés (insertar vínculo URL).